# Wireless gateway settings- Actiontec V1000H

Your TELUS wireless gateway will allow you the option of connecting devices wirelessly, creating your own wireless home network.

For your security, your wireless gateway needs to be configured with a wireless network name (SSID) and a network security key. Please make sure to write this information down, as you will need to select your wireless network name and enter in your network security key every time you want to access your wireless home network.

If you have not changed the wireless settings of the device, you will be able to locate the settings at the bottom of the gateway.

| Actiontec V1000H                                                                                                    | C Standards                                  | Default Devic<br>GUI Access:                                                 | ce Settings<br>HTTP://192.168.1.254                  |
|----------------------------------------------------------------------------------------------------|----------------------------------------------|------------------------------------------------------------------------------|------------------------------------------------------|
| This Product Complies with 47CFR<br>Part 68 and Canadian ICES-003<br>Contains FCC ID: LNQ802MBN<br>Contains IC: 2496A-802MBN<br>US: LNQDL02BQ1000H<br>IC: 2496A-Q1000H | LISTED<br>I.T.E.<br>E212044<br>Made in China | Username:<br>Password:<br>Network Name:<br>Wireless Network Key:<br>WPS PIN: | admin<br>telus<br>TELUS001<br>984b895c77<br>91771179 |
| S/N: CVGA012130000                                                                                                    |                                              | H/W Ver: 1A F                                                                | 7/W Ver: 31.30L.25                                   |

**Step 1**: Using the computer you connected to the wireless gateway, open your Internet browser (Example: Internet Explorer) and enter http://192.168.1.254

Step 2: Enter in username and password and click OK Username: admin Password: telus

| Home             | Status             |        | Wirele      | ess Setup                            | Firewall             | 10           | Advanced Setur |
|------------------|--------------------|--------|-------------|--------------------------------------|----------------------|--------------|----------------|
| Summary          |                    | Produ  | uct Info    |                                      | Login to<br>your rot | make ch      | anges to       |
| Broadband:       | CONNECTED          | Model# |             | V1000H                               |                      | I.C. I.C.    | 200            |
| Wireless:        | 1 Client Connected | Senal# | Mrace       | CVGA0161900037                       | Usemanie.            | Itech        |                |
| System Up Time:  | 11d, 7h, 35m       | Firmwa | re Version: | 31.30L.45                            | Password.            |              |                |
|                  |                    |        |             |                                      |                      |              |                |
| AN Connectio     | n Status           | Hom    | e Network   |                                      | Firew                | rall         |                |
| AN Type:         | DSL                |        | Unknown     | Connected                            | UPnP S               | setting:     | Enabled        |
| namic/Static     | Dynamic            |        |             | 192.168.1.65                         | Firewal              | t:           | NAT Only       |
| odem IP Address: | 209.121.124.13     |        |             |                                      | Blockin              | g/Filtering: | Enabled        |
| ibnet Mask:      | 255.255.255.0      |        | m84520      | Connected                            |                      |              |                |
| Hault Gateway:   | 209.121.124.1      | _      |             | 192.108.1.64<br>1000Mbps Full-Duplex | Diagn                | ostics - I   | ogin Required  |
| Address #1:      | 207.102.93.157     |        |             |                                      | Ping                 | 2            |                |
| IS Address #2:   | 199.185.220.52     |        |             |                                      | Tra                  | ceroute      |                |
|                  |                    |        |             |                                      | Win                  | eless Reset  |                |
| ireless          |                    |        |             |                                      | Dev                  | ice Reboot   |                |
| 10               | 7711000077         |        |             |                                      | Fact                 | tory Reset   |                |
| il.              | Enabled            |        |             |                                      | DHO                  | P Release/   | lenew          |
|                  |                    |        |             |                                      |                      |              |                |

# Step 3: Select NO to have password changed

| <b>^</b> |        | <b></b>        |          | ×            |
|----------|--------|----------------|----------|--------------|
| Home     | Status | Wireless Setup | Firewall | Advanced Set |
|          |        | Welcome        |          |              |

# Step 4: Select Wireless Settings Button at top of the screen

| Home                                                           | Status                                                                      | Wirels                                                  | ess Setup                                                 | Firewall                                          | Advanced Setup                  |
|----------------------------------------------------------------|-----------------------------------------------------------------------------|---------------------------------------------------------|-----------------------------------------------------------|---------------------------------------------------|---------------------------------|
| Summary                                                        |                                                                             | Product Info                                            |                                                           | Login Status                                      |                                 |
| Broadband:<br>Wireless:<br>System Up Time:<br>DSL Link Up Time | CONNECTED<br>ENABLED<br>1 Client Connected<br>0d, 0h, 22m<br>e: 0d, 0h, 21m | Model#<br>Serial#.<br>MAC Address:<br>Firmware Version. | V1000H<br>CVGA0161900037<br>00:26:88:00:03:1<br>31.30L.45 | You are currently logge                           | ed in as: admin                 |
| VAN Connectio                                                  | n Status                                                                    | Home Network                                            |                                                           | Firewall                                          |                                 |
| VAN Type:<br>Dynamic/Static<br>Jodem IP Address:               | DSL<br>Dynamic<br>209.121.124.245                                           | 😨 Unknown                                               | Cunnected<br>192.168.1.65                                 | UPnP Setting:<br>Firewall:<br>Blocking Filtering: | Enabled<br>NAT Only<br>Disabled |
| Subnet Mask:<br>Default Gateway:<br>.ease Time Remainir        | 255.255.255.0<br>209.121.124.1<br>0: 1H 38M 6S                              | m84520                                                  | Connected<br>192.168.1.64<br>1000Mbps Full-Duplex         | Diagnostics - I                                   | ogin Required.                  |
| DNS Address #1:<br>DNS Address #2:                             | 207.102.93.157<br>199.185.220.52                                            | L002236                                                 | Connected<br>192.168.1.66<br>1000Mbps Full-Duplex         | Fing<br>Traceroute<br>Wireless Reset              |                                 |
| Wireless                                                       |                                                                             |                                                         |                                                           | Device Reboot                                     |                                 |
| SID:<br>ecurity:                                               | TELUS0037<br>Enabled                                                        |                                                         |                                                           | Factory Reset<br>DHCP Release/F                   | lenew                           |

Step 5: On the Basic Settings page, choose the following settings:

Wireless Radio: Should be "enabled"
Select SSID: Choose the SSID that you want to use.
SSID Broadcast: should be "enabled"
SSID Name: Enter SSID name that you want to use
Security: Should be "WPA/WPA2"
WPA Type: Should be "WPA or WPA2 Personal"
Encryption Type: Should be "AES"
Security Key Type: Select "Use Default Key/Passphrase

If use custom Key/Passphrase used key must be a minimum of 8 to a maximum of 63 characters

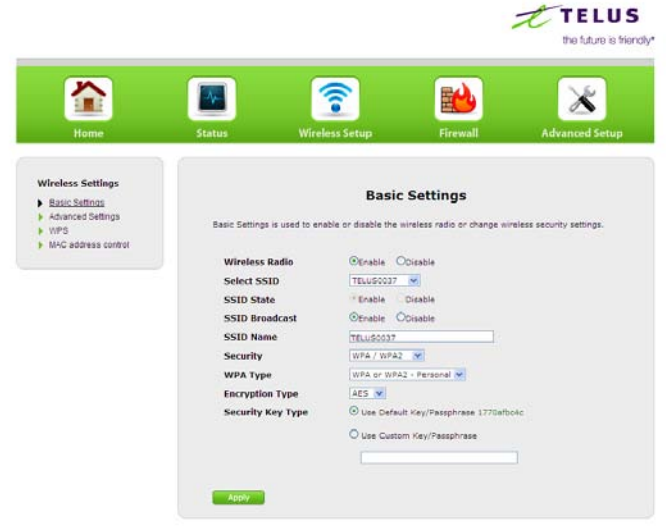

# Step 6: Click Apply

To connect additional devices to your wireless home network, you will need your wireless network name and network security key.

Open your browser and enter an Internet address to ensure that you are now connected.

# Configure your primary or additional computers for a wireless Internet connection

Step 1

Ensure that you have a wireless network card installed in your computer (most PCs now come with network cards installed)

### Step 2

Click on the Windows icon in the bottom left corner of your desktop (pictured below) and select **Connect To**.

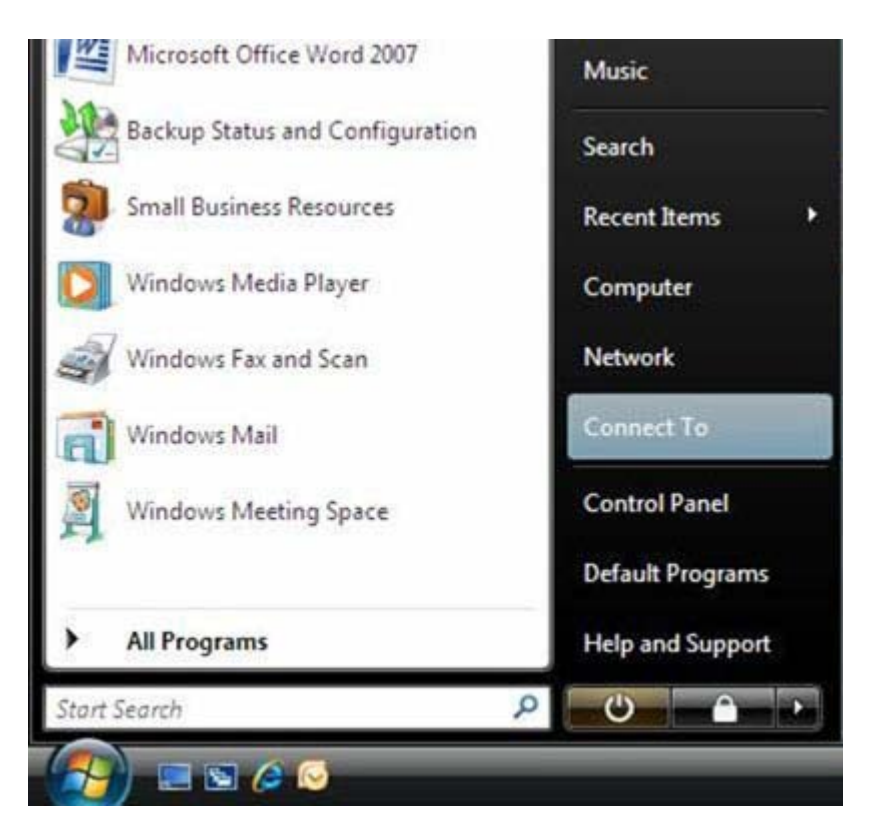

You will see a list of all the available wireless networks. Find yours by looking for the wireless network name you gave your wireless home network. Click on it, and then click **Connect**.

| Sho      | w All               | •                        | [    |
|----------|---------------------|--------------------------|------|
| <u>.</u> | toshiba3698         | Security-enabled network | lite |
| 5        | Unnamed Network     | Unsecured network        | llee |
| £        | YourUsername        | Security-enabled network | llee |
| -        | ana da Angela Debia |                          |      |

Enter the network security key or pass phrase that was created during the initial setup of your wireless gateway, and then click **Connect to connect to your wireless network.** 

The network security key or pass phrase in the following picture is only an example.

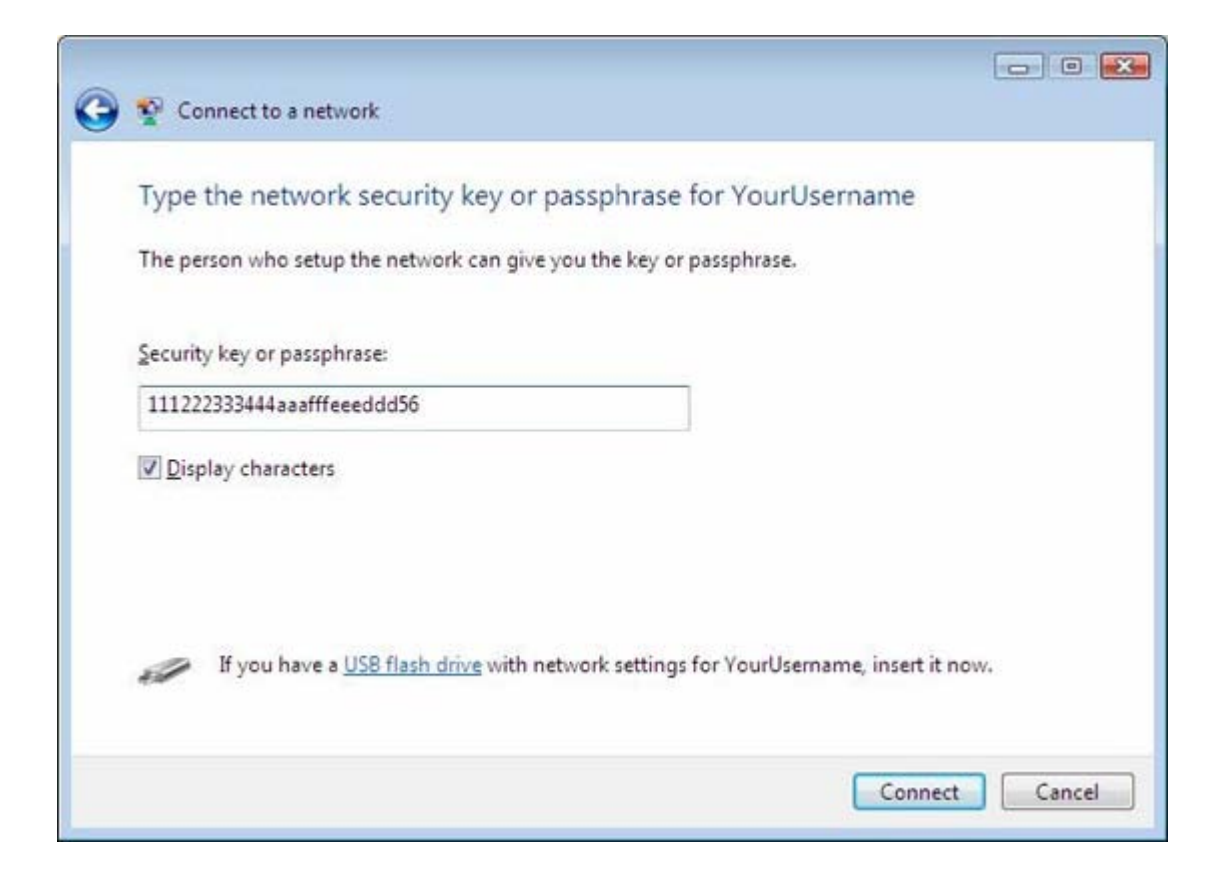

On the next screen, ensure that you enter check marks in all the displayed options (pictured below) and then click **Close.** 

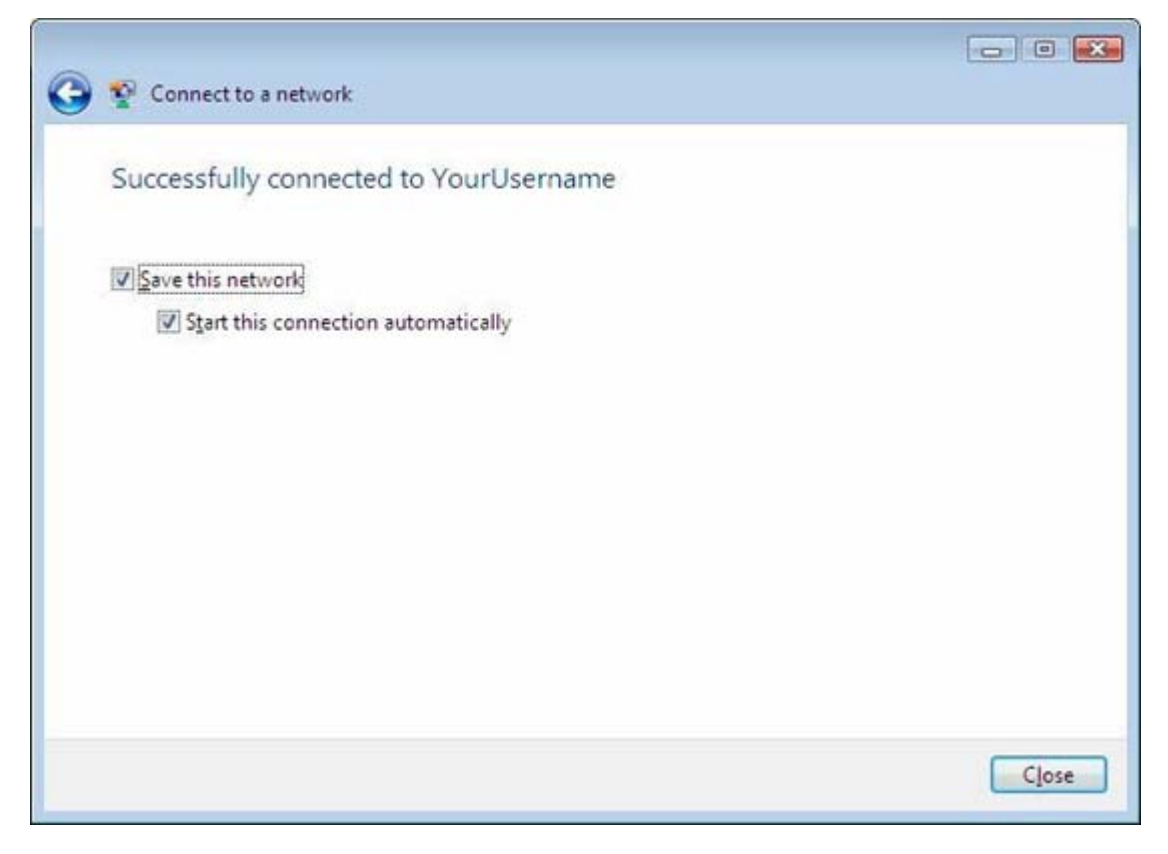

Once the next screen, choose the Home option by clicking on the house, then click Close to complete the connection and configuration of your wireless home network.

| 9 | t Set Network Location                                                                                                    |        |
|---|----------------------------------------------------------------------------------------------------|--------|
|   | Select a location for the 'YourUsername' network                                                                                                    |        |
|   | Windows will automatically apply the correct network settings for the location.                                                                                                    |        |
|   | Home<br>Choose this for a home or similar location. Your computer is discoverable a<br>you can see other computers and devices.                                                             | nd     |
|   | Work<br>Choose this for a workplace or similar location. Your computer is discoveral<br>and you can see other computers and devices.                                                        | ble    |
|   | Public location<br>Choose this for airports, coffee shops, and other public places or if you are<br>directly connected to the Internet. Discovery of other computers and device<br>limited. | is is  |
|   | Customize the name, location type, and icon for the network<br>Help me choose                                                                                                    |        |
|   |                                                                                                    | Cancel |

Once the window has closed, return to the Installation Wizard and click the **Continue** button.

### Step 8

Open your browser and enter an Internet address to ensure that you are connected. If you are still not getting a connection, click here for <u>troubleshooting</u>.